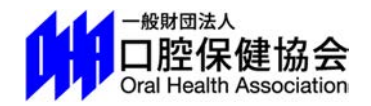

## 会員情報管理システム

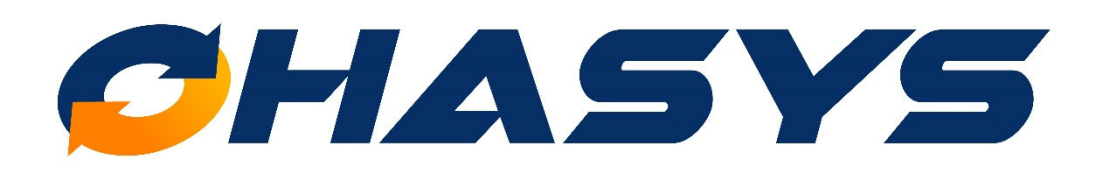

# 演題登録 登録・修正マニュアル

# Index

新規で演題登録をおこなう
 P.1

② 登録内容の確認・修正・取り下げをする
 P.5

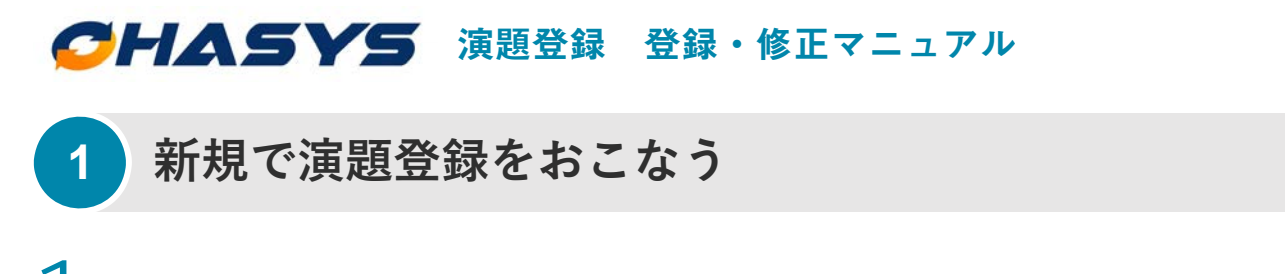

学術大会・セミナーなどの演題登録フォームから入ると、「OHASYS」のトップページが表

示されます。こちらに会員番号とパスワードを入力してログインしてください。

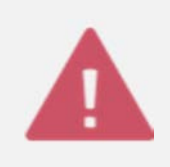

「OHASYS」を初めてご利用される方へ

まずは「パスワード発行ページ」からパスワードの発行をおこなってください。 パスワード発行後、ログインをおこなってください。

| 一般財団法入<br>口腔保健協会<br>Oral Health Association of Japan |                                                                 |                                                           |
|------------------------------------------------------|-----------------------------------------------------------------|-----------------------------------------------------------|
|                                                      | СНА                                                             | SYS                                                       |
|                                                      | OHASYS (オハシス) は (一財) 口腔保健協会に<br>の皆様にご利用いただける会<br>会員番号とパスワードを入力の | 事務局が置かれている学会に所属されている会)<br>8員情報管理システムです。<br>0上、ログインしてください。 |
|                                                      | 会員番号                                                            |                                                           |
|                                                      | パスワード<br>■ 次回から会員番号の入力を省略                                       |                                                           |
|                                                      | ログ                                                              | イン                                                        |
|                                                      | 本システムを初めて利用される方<br>パスワードをお忘れの方<br>パスワード発行ページ                    | パスワード取得時のエラー内容<br>生年月日・フリガナの登録など<br>各種お問い合わせ              |

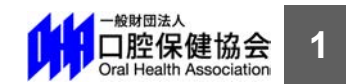

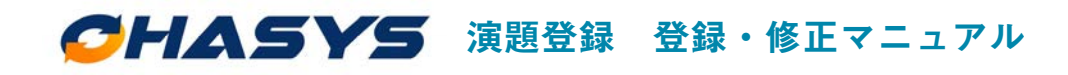

### 新規で演題登録をおこなう

2 ログイン後、マイページトップの「イベント一覧」から該当する学術大会・セミナーの

「**申し込み**」ボタンをクリックしてください。

| ・ 総財間法入<br>ロ腔保健協会<br>Oral Peactin Association of Japan<br>C・HASYS (オハシン<br>員情報管理システ) | ス) は (一財) 口腔保健<br>ムです。        | 「協会に事る          | 8局が置かれてい?        | る学会に所属さ   | れている会員の          | D皆様にご利用いただける会              |
|--------------------------------------------------------------------------------------|-------------------------------|-----------------|------------------|-----------|------------------|----------------------------|
| 当サイトでは <u>ブラウザの戻るボタンを使用しない。</u><br>                                                  | <u>よう</u> お願い致します。 #          | 10ページ1<br>イペ・   | に戻るには必ず各/<br>— ジ | ページに設置さ   | れている <u>戻る</u> 7 | <u>ボタンを押してください。</u>        |
| 会員番号:000000 /氏名:口腔太郎<br>■ イベントー覧                                                     |                               |                 |                  |           |                  | ログアウト >                    |
| ご入会している学会のうち、口腔保健協会か<br>イベント名                                                        | *運営受託している。<br>開催期間            | (ベントの<br>開<br>催 | )みの案内です。<br>演題登録 | 事前参加      | 登録状              | お申込みなど                     |
| 第0回〇〇学会学術大会                                                                          | 20XX/XX/XX<br>~               | 地東京             | 募集中              | 登録<br>募集中 | ेत्र<br>द्व      | 申し込み >                     |
| XX学会第0回セミナー                                                                          | 20XX/XX/XX<br>20XX/XX/XX<br>~ | 東京              | 募集中              | 募集中       |                  | (確認・修正 >) 申し込み >) た語一修正 >) |
| $\sim\sim$                                                                           |                               | 2               | $\leq$           | $\sim$    |                  |                            |

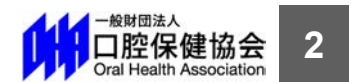

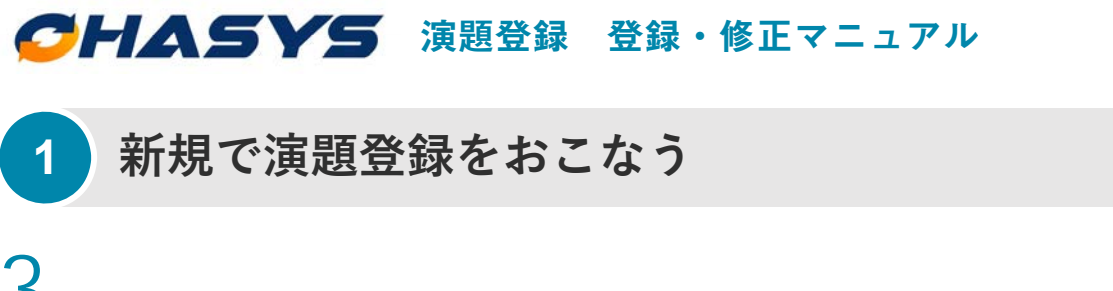

3 ページ左上に「会員番号/氏名」が表示されていることをご確認の上、ページ最下部の「演 題登録」ボタンをクリックしてください。

| -般封語法人<br>口腔保健協会<br>Oral Hasth Association of Japan |                                           |                                                                    |
|-----------------------------------------------------|-------------------------------------------|--------------------------------------------------------------------|
| CHASYS                                              | OHASYS (オハシス) は (一財) 口腔保健<br>員情報管理システムです。 | <mark>B協会に事務局が置かれている学会に所属されている会員の皆様にご利用いただけ</mark>                 |
| 当サイトでは <u>ブラウザの戻る</u><br>                           | <u>ボタンを使用しないよう</u> お願い致します。前              | iのページに戻るにはめず各ページに設置されている <u>戻るボタンを押してください</u><br>イ <u>へ</u> ペ — シン |
| ▶ 会員番号:000000/氏                                     | 名:口腔太郎                                    | マイページTOPへ戻る ログアウト                                                  |
| イベント申し込み                                            | <i></i>                                   |                                                                    |
| ■イベント情報                                             |                                           |                                                                    |
| 第0回○○学会                                             | 会学術大会                                     |                                                                    |
| 開催概要・詳細はホームへ                                        | ージをご覧ください。                                |                                                                    |
| 開催期間                                                | 20XX/XX/XX~20XX/XX                        |                                                                    |
| 会場                                                  | 東京都内で開催予定                                 |                                                                    |
|                                                     | ·//www.ear.ip                             | al/ken m                                                           |
|                                                     | $\sim$                                    | ~~~~                                                               |
|                                                     |                                           |                                                                    |
| ■ 新規登録                                              |                                           |                                                                    |
| 演題登録は、会員の方のみ                                        | <b>となります。</b> ログインされていること                 | : (ページ右上に会員番号・氏名が表示されていること)をご確認の上、                                 |
| 利用ください。                                             | 演題登録                                      | 参加登録                                                               |
|                                                     |                                           |                                                                    |
|                                                     | 21~                                       | ージTOPへ戻る                                                           |
|                                                     |                                           |                                                                    |

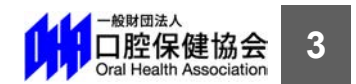

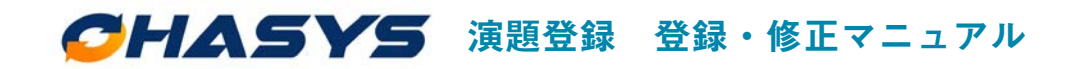

### 新規で演題登録をおこなう

**4** ページの内容に従ってフォームを入力し、ページ最下部の「入力内容を確認する」ボタンを

クリックしてください。

|                                      | रर            | ページ          |             |            |
|--------------------------------------|---------------|--------------|-------------|------------|
| 会員番号:000000/氏:                       | 8:口腔太郎        | 1~           | ント申込へ戻る     | ログアウト >    |
| 演題登録                                 |               |              |             |            |
| をクリックしてください<br>※は入力必須項目です。<br>イベント情報 | °°            |              |             |            |
|                                      |               |              |             |            |
| イベント名                                | 第0回〇〇学会学術大会   |              |             |            |
| イベント名<br>演題情報<br>- 調演集原碼 (演題抄載       | 第 0 回〇〇学会学術大会 | いら原稿テンプレートをク | ウンロードして作成して | c < fi e u |

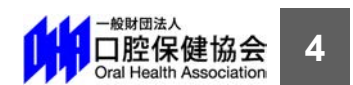

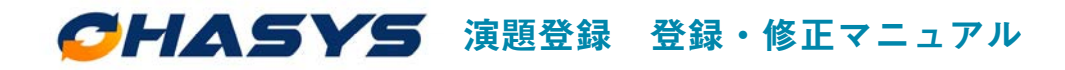

2

#### 登録内容の確認・修正・取り下げをする

一度登録した演題登録を確認・修正・取り下げする場合は、「演題登録フォームの入口」か

演題登録をした際に送られる「登録受付メールに記載されている URL」からアクセスして

ください。OHASYS のトップページが表示されますので、会員番号とパスワードを入力し

てログインしてください。(※すでにログイン状態の方は P7 に進んでください)

|     | 下記の新規演題登録を受け付けました。<br>演題内容の確認・修正・取り下げがありましたら、<br>申込番号と申込パスワードを利用して下記の URL からログインしてください。 |
|-----|-----------------------------------------------------------------------------------------|
| Ŧ   | https://ohasys.net/congress/modification/000000                                         |
|     | 登録日時:20XX/XX/XX XX:XX:XX<br>演題名:〇〇〇〇〇〇〇〇〇〇〇〇〇〇〇〇〇〇〇〇〇〇〇〇〇〇〇〇〇〇〇〇〇〇〇〇                    |
| 144 |                                                                                         |
|     | CHASYS                                                                                  |
|     | OHASYS(オハシス)は(一財)口腔保健協会に事務局が置かれている学会に所属されている会員<br>の皆様にご利用いただける会員情報管理システムです。             |
|     | 会員番号とパスワードを入力の上、ログインしてください。                                                             |
|     | 会員番号                                                                                    |
|     | パスワード                                                                                   |
|     | ■ 次回から会員番号の入力を省略                                                                        |
|     | ログイン                                                                                    |

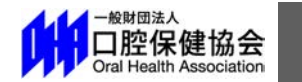

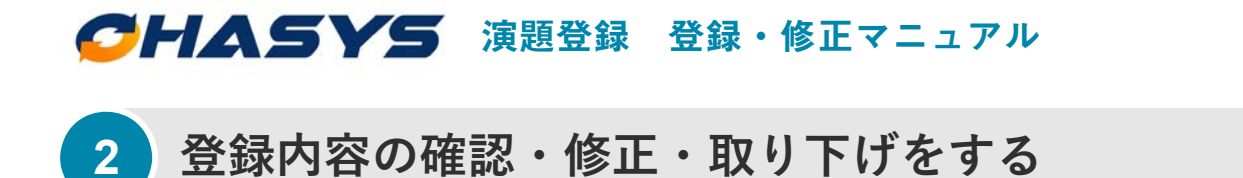

2 ログイン後、マイページトップの「イベントー覧」から該当する学術大会・セミナーの

「確認・修正」ボタンをクリックしてください。

|                                            | テムです。                                                        |                               | ▶拐局が置かれ                          | ている学会に所属                        | されている会員                       | の皆様にご利用いただける。                                   |
|--------------------------------------------|--------------------------------------------------------------|-------------------------------|----------------------------------|---------------------------------|-------------------------------|-------------------------------------------------|
| サイトでは <u>ブラウザの戻るボタンを使用しな</u>               | <u>いよう</u> お願い致します。                                          | 前のページ                         | ジに戻るには必                          | ず各ページに設置                        | されている <u>戻る</u> ;             | <del>ドタンを押してください。</del>                         |
|                                            | 1                                                            | . /                           |                                  |                                 |                               |                                                 |
|                                            | V                                                            | 1~                            | ーン                               |                                 |                               |                                                 |
| □□□□□□□□□□□□□□□□□□□□□□□□□□□□□□□□□□□□       | R                                                            |                               |                                  |                                 |                               | ログアウト                                           |
|                                            | •                                                            |                               |                                  |                                 |                               |                                                 |
| 1 ヘノ Γ 一見                                  |                                                              |                               |                                  |                                 |                               |                                                 |
|                                            |                                                              |                               |                                  |                                 |                               |                                                 |
| 、入会している学会のうち、口腔保健協会                        | まが運営受託している                                                   | るイベント                         | のみの案内で                           | です。                             |                               |                                                 |
| な会している学会のうち、口腔保健協会<br>イベント名                | 会が運営受託している<br>開催期間                                           | <b>3イベント</b><br>開催<br>地       | <b>のみの案内で</b><br>演題<br>登録        | <b>です。</b><br>事前参加<br>登録        | 登録状<br>況                      | お申込みなど                                          |
| ないる学会のうち、口腔保健協会<br>イベント名                   | なが運営受託している<br>開催期間<br>20XX/XX/XX                             | <b>3イベント</b><br>開催<br>地       | のみの案内1<br>演題<br>登録               | <b>です。</b><br>事前参加<br>登録        | 登録状<br>況                      | お申込みなど<br><b>申し込み</b> >                         |
| λ会している学会のうち、口腔保健協会<br>イベント名<br>第0回○○学会学術大会 | A<br>新運営受託している<br>開催期間<br>20XX/XX/XX<br>20XX/XX/XX           | <b>5イベント</b><br>開催<br>地<br>東京 | <b>のみの案内1</b><br>演題<br>登録<br>募集中 | <b>です。</b><br>事前参加<br>登録<br>募集中 | 登録状<br>況<br>1 <del>薄麗</del> 童 | お申込みなど<br><u> 申し込み &gt;</u><br>確認・修正 >          |
| ☆会している学会のうち、口腔保健協会<br>イベント名<br>第0回○学会学術大会  | Aが運営受託している<br>開催期間<br>20XX/XX/XX<br>20XX/XX/XX<br>20XX/XX/XX | <b>5イベント</b><br>開催<br>地<br>東京 | <b>のみの案内1</b><br>演題<br>登録<br>募集中 | <b>さす。</b><br>事前参加<br>登録<br>募集中 | 登録状<br>況<br>1. <b>須</b> 賢金    | お申込みなど<br><u>申し込み &gt;</u><br>確認・修正 ><br>申し込み > |

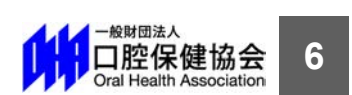

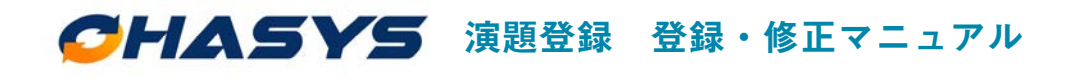

#### 2 登録内容の確認・修正・取り下げをする

3 演題登録をした際に送られる登録受付メールに記載されている「申込番号」と「申込パスワ

ード」を利用してログインしてください。確認用ページが表示されますので、確認・修正・

取り下げをおこなってください。

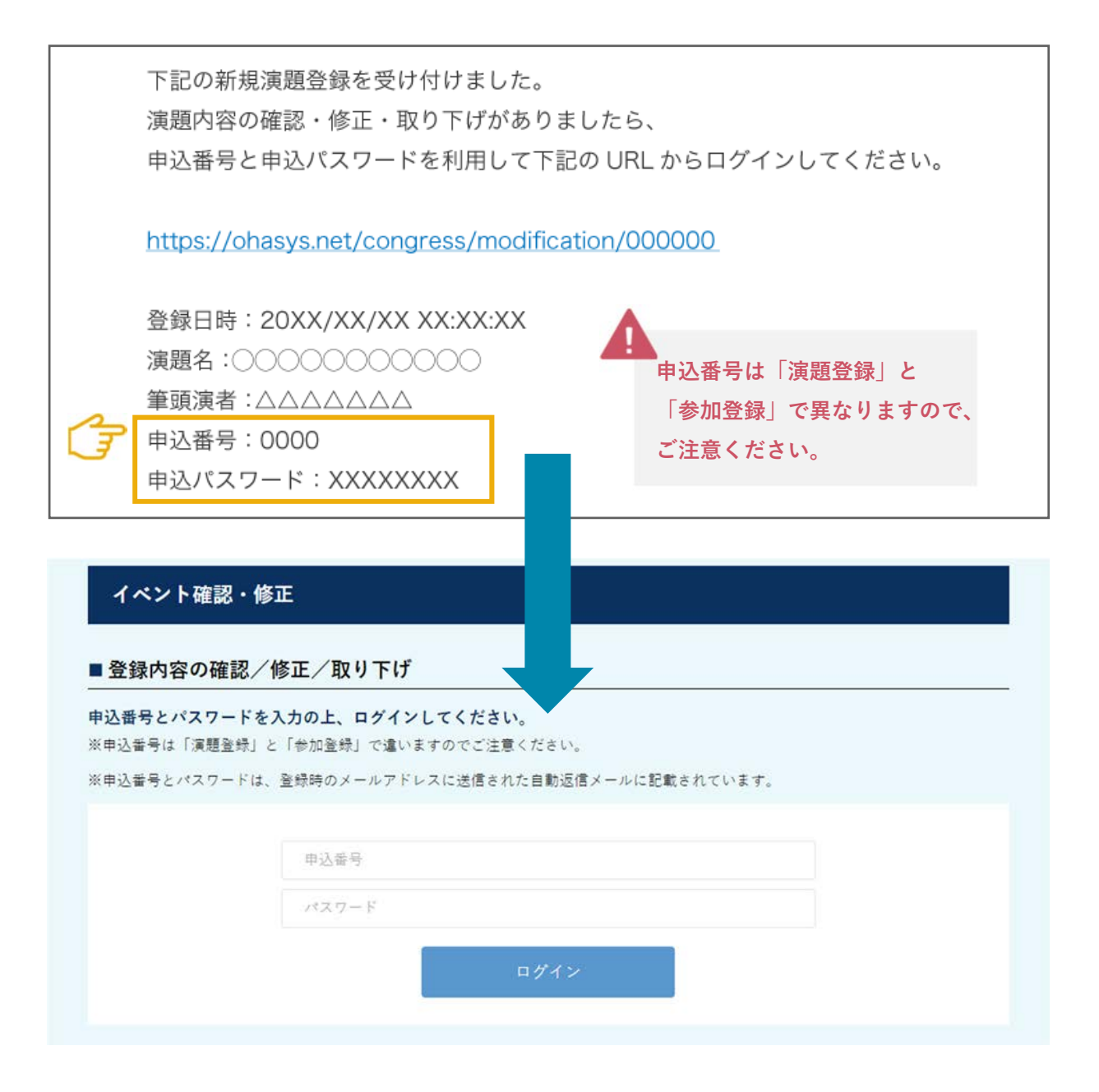

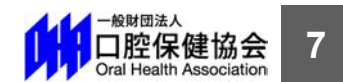